## Multidispositivos Dell Premier Mouse e Teclado Sem Fio KM7321W

Guia do usuário

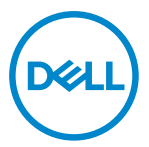

Modelo de Mouse: MS5320W Modelo de Teclado: KB7221W Modelo Regulamentar: MS5320Wt/KB7221Wt

## Notas, Cuidados e Alertas

- NOTA: Uma NOTA indica informações importantes que ajuda você a usar melhor o seu computador.
- CUIDADO: Um CUIDADO indica dano potencial para o hardware ou perda de dados se as instruções não forem seguidas.
- ALERTA: Um ALERTA indica um potencial de dano à propriedade, lesão pessoal ou morte.

© 2021 Dell Inc. ou suas subsidiárias. Todos os direitos reservados. Dell, EMC e outras marcas de comércio são marcas de comércio da Dell Inc. ou suas subsidiárias. Outras marcas de comércio podem ser marcas de comércio de seus respectivos proprietários.

2021-01

Rev. A00

# Índice

| Nota  | s, Cuidados e Alertas                                   | 2  |
|-------|---------------------------------------------------------|----|
| O que | e há na caixa                                           | 5  |
| Carao | cterísticas                                             | 6  |
| ١     | Nouse sem fio                                           | 6  |
| ٦     | Feclado sem fio                                         | 7  |
| Gerer | nciador Periférico Dell                                 | 9  |
| Confi | guração do seu mouse sem fio                            | 10 |
| Empa  | arelhamento do seu mouse sem fio                        | 13 |
| E     | Emparelhamento do seu mouse sem fio com um receptor USB | 13 |
| E     | Emparelhamento do seu mouse sem fio usando Bluetooth    | 14 |
| ٦     | Frês dispositivos de emparelhamento usando Bluetooth    | 17 |
| Confi | guração do seu teclado sem fio                          | 20 |
| Empa  | arelhamento do seu teclado sem fio                      | 22 |
| E     | Emparelhamento do teclado sem fio com um receptor USB   | 22 |
| E     | Emparelhamento do seu teclado sem fio usando Bluetooth  | 24 |
| ٦     | Frês dispositivos de emparelhamento usando Bluetooth    | 27 |
| Espe  | cificações do teclado sem fio                           | 30 |
| (     | Gerais                                                  | 30 |
| E     | Elétrica                                                | 30 |
| (     | Características físicas                                 | 31 |
| A     | Ambiente                                                | 31 |
|       |                                                         |    |

| Especificaçõe | es do mouse sem fio                           | 32 |
|---------------|-----------------------------------------------|----|
| Gerais        |                                               | 32 |
| Elétrica      |                                               | 32 |
| Caracterí     | ísticas físicas                               | 33 |
| Ambiente      | 9                                             | 33 |
| Resolução de  | problemas                                     | 34 |
| Informações E | Estatutárias                                  | 37 |
| Garantia.     |                                               | 37 |
| Gara          | antia limitada e política de devolução        | 37 |
| Para          | a os clientes dos EUA:                        | 37 |
| Para          | a clientes da Europa, Oriente Médio e África: | 37 |
| Para          | a os clientes não dos EUA:                    | 37 |

Døll

4 |

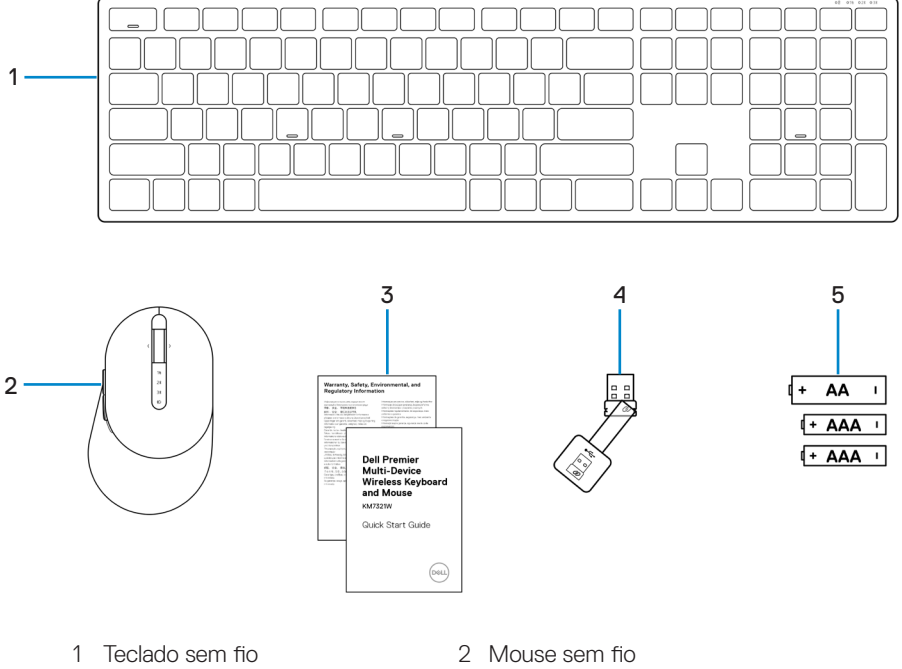

- 3 Documentos
- 5 Baterias (1 tipo AA e 2 tipo AAA)
- 4 Receptor USB

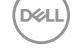

## Características

### Mouse sem fio

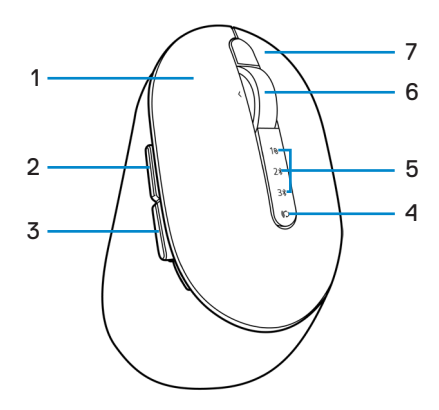

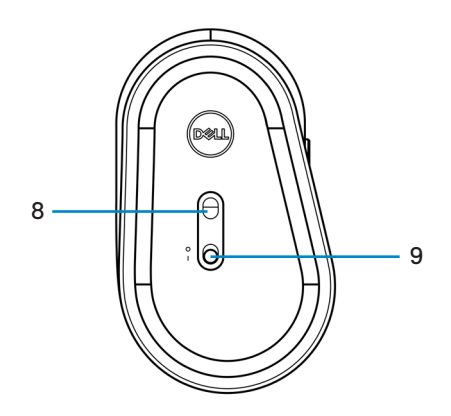

- 1 Botão esquerdo
- 3 Botão para trás
- 5 Luzes do modo de conexão
- 7 Botão direito
- 9 Interruptor de força

- 2 Botão à frente
- 4 Botão do modo de conexão
- 6 Rodízio de rolagem
- 8 Sensor ótico

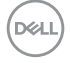

### Teclado sem fio

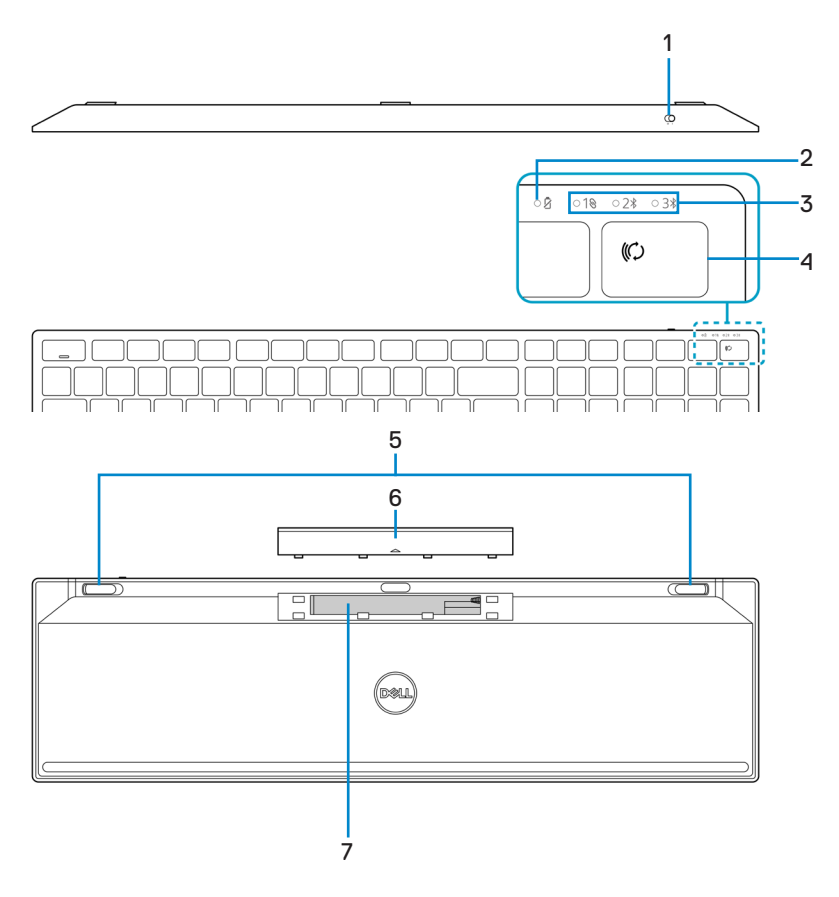

- 1 Interruptor de força
- 3 Luzes do modo de conexão
- 5 Pé do teclado
- 7 Etiqueta PPID (Identificação da Parte da Peça)
- 2 Luz de estado da bateria
- 4 Botão do modo de conexão
- 6 Tampa da bateria

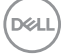

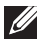

#### NOTA: Comportamento LED Caps/Num lock:

Ambos os LEDs de bloqueio ficarão "Acesos" por 5 segundos depois de pressionados e depois são "Apagados" mesmo se o usuário continua a digitar sob o estado atual. O LED só ficará "Aceso" por 5 segundos novamente se o usuário pressionar as teclas Num Lock/ Caps Lock novamente. O estado de bloqueio também será refletido no OSD (On Screen Display) se o Gerenciador Periférico Dell estiver instalado no PC do usuário.

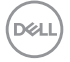

## Gerenciador Periférico Dell

O Software do Gerenciador Periférico Dell habilita que você realize o seguinte:

- Atribua atalhos do programa para as teclas ou botões programáveis por meio da guia Ação.
- Veja as informações do dispositivo como a versão do firmware e estado da bateria por meio da guia Info.
- Faça o upgrade com as atualizações mais recentes do firmware nos seus dispositivos.
- Emparelhe dispositivos adicionais por meio do receptor USB das frequências de rádio (RF) ou diretamente no seu computador por Bluetooth.

Para mais informações, veja o *D Guia do Usuário do Gerenciador Periférico Dell* na página do produto em https://www.dell.com/support.

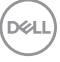

## Configuração do seu mouse sem fio

1 Localize o slot no lado da tampa do mouse sem fio. Usando a ponta de seu dedo, pressione para abrir a tampa do mouse sem fio.

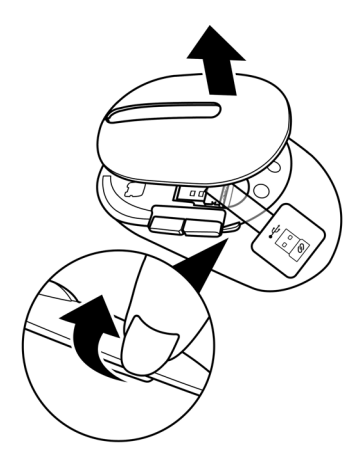

2 Remova o receptor USB de seu compartimento.

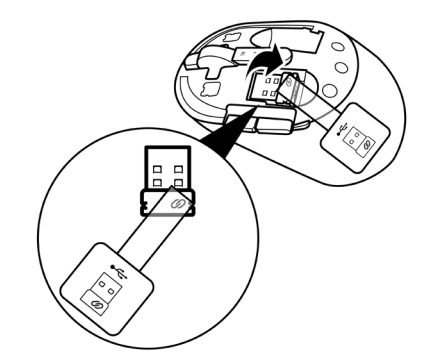

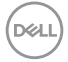

#### 10 Configuração do seu mouse sem fio

3 Instale a bateria AA no compartimento da bateria.

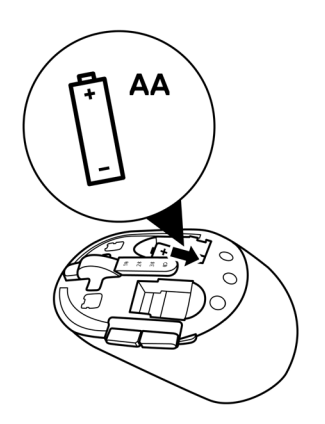

4 Substitua a tampa do mouse sem fio.

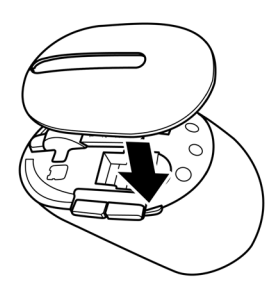

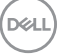

5 Deslize o interruptor de força para baixo para ligar o mouse sem fio.

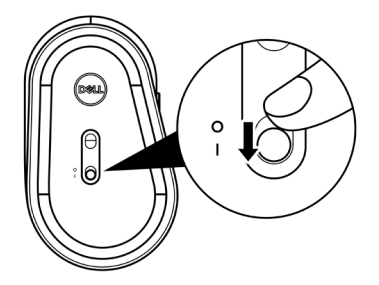

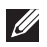

NOTA: Certifique-se que a distância entre seu computador e o mouse sem fio está entre dez metros.

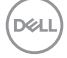

## Emparelhamento do seu mouse sem fio

O seu mouse sem fio Dell pode ser emparelhado com os dispositivos usando o receptor USB ou Bluetooth. Você pode emparelhar e mudar entre um laptop, computador de mesa ou qualquer dispositivo móvel compatível.

### Emparelhamento do seu mouse sem fio com um receptor USB

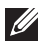

NOTA: Você pode conectar um dispositivo ao seu mouse sem fio, usando o emparelhamento Universal Dell.

1 Conecte o receptor USB Universal Dell Universal à porta USB no seu computador.

🖉 NOTA: Um adaptador Tipo C a Tipo A USB (vendido separadamente) é necessário se seu computador não suportar uma porta USB Tipo A.

NOTA: O dispositivo RF (Frequências de rádio) é pré-emparelhado na fábrica.

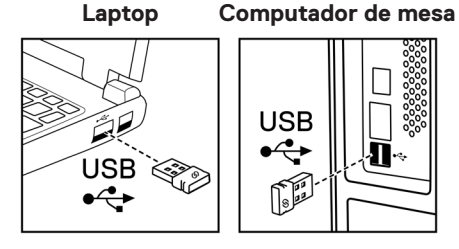

2 A luz do modo de conexão (1®) no mouse sem fio acende para indicar o emparelhamento Universal Dell e depois se apaga.

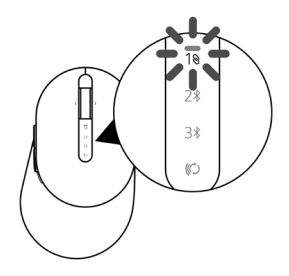

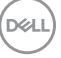

O mouse sem fio está emparelhado com o seu computador.

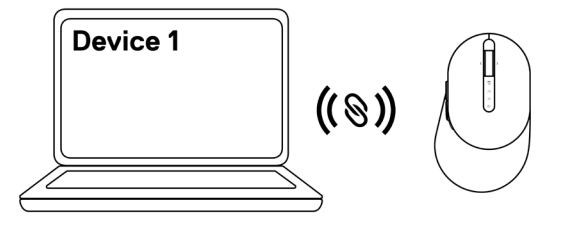

### Emparelhamento do seu mouse sem fio usando Bluetooth

- **V** NOTA: Você pode conectar até dois dispositivos ao seu mouse sem fio usando Bluetooth.
- NOTA: Antes de emparelhar seu mouse sem fio usando Bluetooth, certifiquese de desemparelhar os dispositivos inativos no seu computador e atualize o driver Bluetooth no seu computador Dell a versão mais recente. Para mais informações, veja Drivers & Downloads em https://www.dell.com/support.
- 1 Pressione o botão modo de conexão no seu mouse algumas vezes até que a luz de modo de conexão (2\* BLE-2; Bluetooth Baixa Energia-2) acenda, indicando que a segunda conexão Bluetooth foi selecionada.

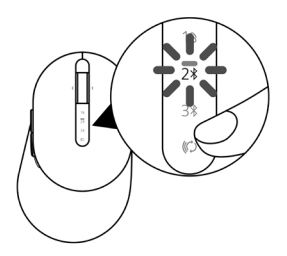

2 Pressione e segure o botão de modo de conexão por 3 segundos para iniciar o emparelhamento.

A luz do modo de conexão (2) pisca por 3 minutos, indicando que seu mouse sem fio está no modo de emparelhamento.

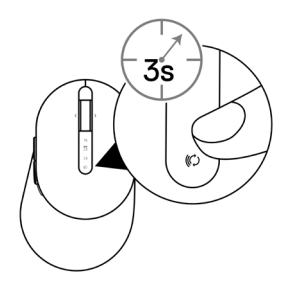

- 3 Emparelhe seu mouse sem fio com seu computador Windows habilitado com Bluetooth. Swift Pair:
  - a. Na Busca de Windows, digite **Bluetooth**.
  - b. Clique em Ajuste do Bluetooth e outros dispositivos. A janela Definições é exibida.
  - c. Certifique-se que o quadro "Mostrar notificações para conectar usando Swift Pair" está marcado.

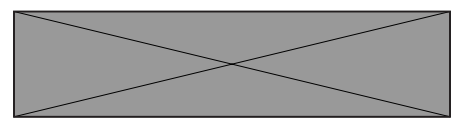

- d. Certifique-se que Bluetooth está ligado.
- e. Coloque seu mouse sem fio próximo ao seu computador. A janela **Novo Mouse Dell encontrado** aparece.
- f. Clique em **Conectar** e confirme o processo de emparelhamento em ambos o mouse sem fio e seu computador.

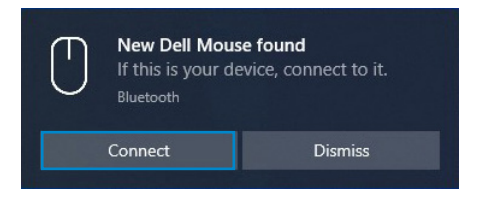

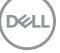

#### Adicionar Dispositivo:

- a. Na Busca de Windows, digite **Bluetooth**.
- b. Clique em Ajuste do Bluetooth e outros dispositivos. A janela Definições é exibida.
- c. Certifique-se que o Bluetooth está ligado.
- d. Clique em Adicionar Bluetooth ou outro dispositivo > Bluetooth.
- e. Na lista de dispositivos disponíveis, clique em Mouse Dell.

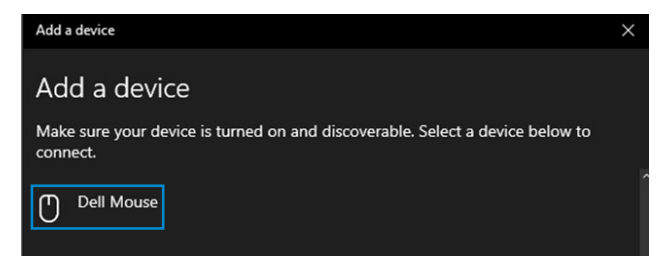

## NOTA: Se o Mouse Dell não estiver listado, certifique-se que o modo de emparelhamento está habilitado no mouse sem fio.

4 Confirme o processo de emparelhamento tanto no mouse sem fio como no seu computador.

A luz do modo de conexão (2\*) fica branca sólida por alguns segundos para confirmar o emparelhamento e depois a luz se apaga. Depois que o emparelhamento do seu mouse sem fio e computador estiver completado, o mouse sem fio se conecta com o computador automaticamente quando o Bluetooth estiver habilitado e ambos os dispositivos estiverem dentro da faixa de Bluetooth.

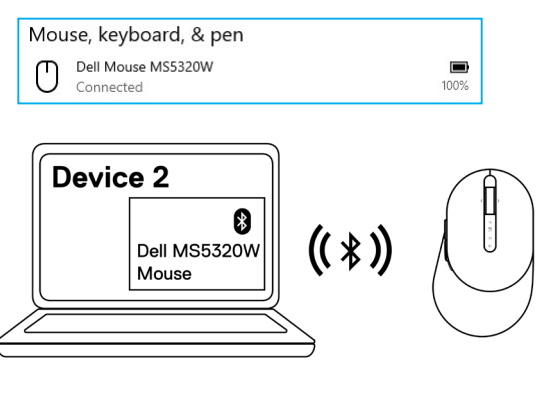

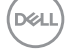

#### 16 Emparelhamento do seu mouse sem fio

### Três dispositivos de emparelhamento usando Bluetooth

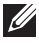

NOTA: Você pode conectar um terceiro dispositivo ao seu mouse sem fio usando Bluetooth.

- NOTA: Antes de emparelhar seu mouse sem fio usando Bluetooth, certifiquese de desemparelhar os dispositivos inativos no seu computador e atualize o driver Bluetooth no seu computador Dell a versão mais recente. Para mais informações, veja Drivers & Downloads em https://www.dell.com/support.
- 1 Pressione o botão modo de conexão no seu mouse algumas vezes até que a luz de modo de conexão (3\* BLE-3; Bluetooth Baixa Energia-3) acenda, indicando que a terceira conexão Bluetooth foi selecionada.

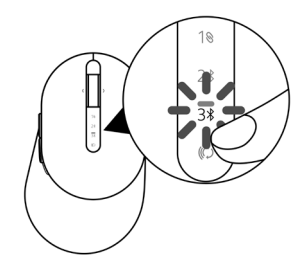

2 Pressione e segure o botão de modo de conexão por 3 segundos para iniciar o emparelhamento.

A luz do modo de conexão (3<sup>\*</sup>) pisca por 3 minutos, indicando que seu mouse está no modo de emparelhamento.

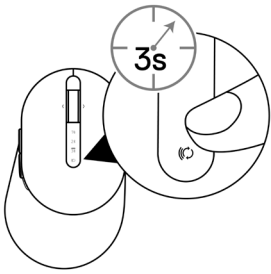

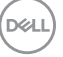

3 Emparelhe seu mouse sem fio com seu computador habilitado com Bluetooth.

#### Swift Pair:

- a. Na Busca de Windows, digite **Bluetooth**.
- b. Clique em Ajuste do Bluetooth e outros dispositivos. A janela Definições é exibida.
- c. Certifique-se que o quadro "Mostrar notificações para conectar usando Swift Pair" está marcado.

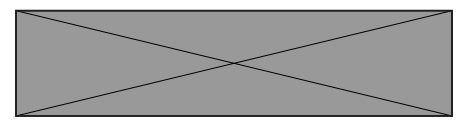

- d. Certifique-se que Bluetooth está ligado.
- e. Coloque seu mouse sem fio próximo ao seu computador. A janela **Novo Mouse Dell** encontrado aparece.
- f. Clique em **Conectar** e confirme o processo de emparelhamento em ambos o mouse sem fio e seu computador.

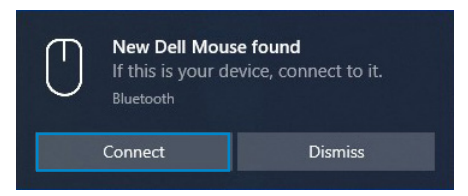

#### Adicionar Dispositivo:

- a. Na Busca de Windows, digite **Bluetooth**.
- b. Clique em Ajuste do Bluetooth e outros dispositivos. A janela Definições é exibida.
- c. Certifique-se que o Bluetooth está ligado.
- d. Clique em Adicionar Bluetooth ou outro dispositivo > Bluetooth.
- e. Na lista de dispositivos disponíveis, clique em Mouse Dell.

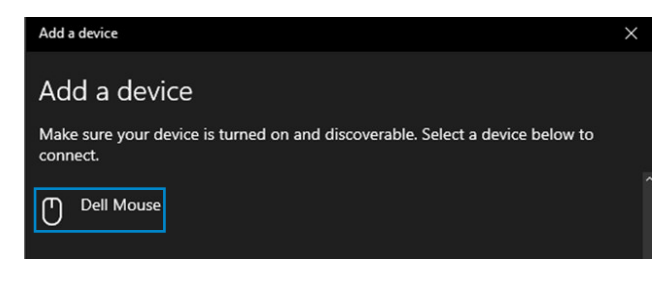

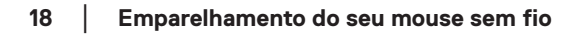

## NOTA: Se o Mouse Dell não estiver listado, certifique-se que o modo de emparelhamento está habilitado no mouse sem fio.

4 Confirme o processo de emparelhamento tanto no mouse sem fio como no seu computador.

A luz do modo de conexão (3\*) fica branca sólida por alguns segundos para confirmar o emparelhamento e depois a luz se apaga. Depois que o emparelhamento do seu mouse sem fio e computador estiver completado, o mouse sem fio se conecta com o computador automaticamente quando o Bluetooth estiver habilitado e ambos os dispositivos estiverem dentro da faixa de Bluetooth.

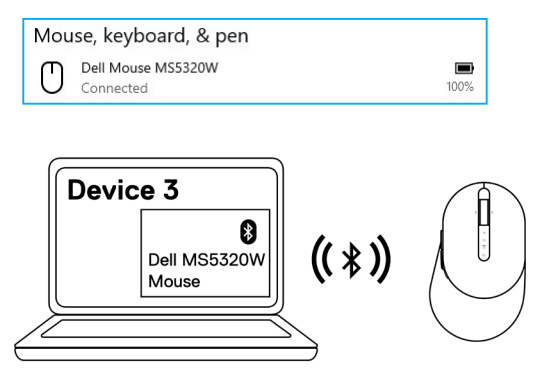

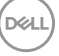

## Configuração do seu teclado sem fio

1 Remova a tampa da bateria.

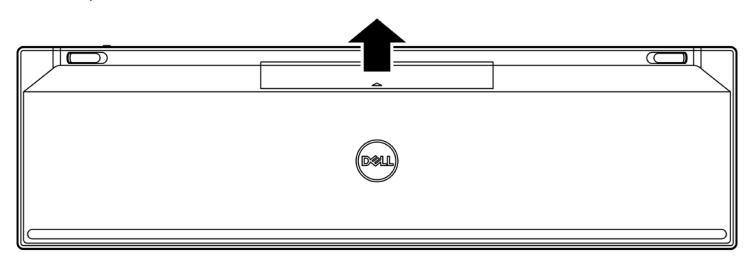

2 Instale as baterias AAA no compartimento da bateria.

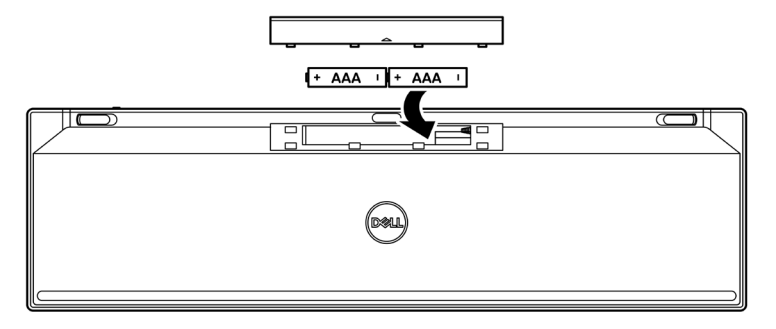

3 Substitua a tampa da bateria.

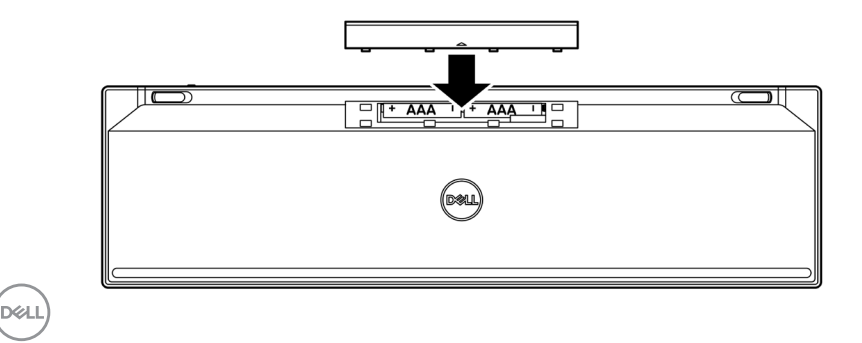

#### 20 Configuração do seu teclado sem fio

4 Deslize o interruptor de força para a direita para ligar o teclado sem fio.

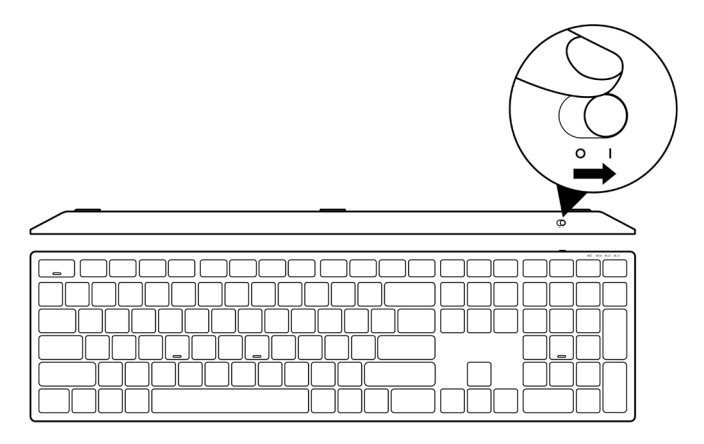

NOTA: Certifique-se que a distância entre seu computador e o teclado sem fio está entre dez metros.

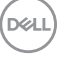

## Emparelhamento do seu teclado sem fio

O seu teclado sem fio Dell pode ser emparelhado com os dispositivos usando o receptor USB ou Bluetooth. Você pode emparelhar e mudar entre um laptop, computador de mesa ou qualquer dispositivo móvel compatível.

### Emparelhamento do teclado sem fio com um receptor USB

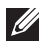

NOTA: Você pode conectar um dispositivo ao seu teclado sem fio, usando o emparelhamento Universal Dell.

1 Conecte o receptor USB Universal Dell Universal à porta USB no seu computador.

🖉 NOTA: Um adaptador Tipo C a Tipo A USB (vendido separadamente) é necessário se seu computador não suportar uma porta USB Tipo A.

NOTA: O dispositivo RF é pré-emparelhado na fábrica.

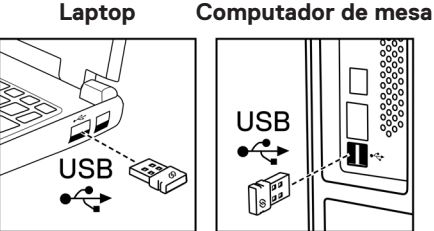

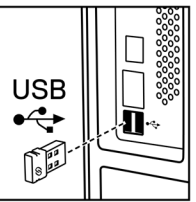

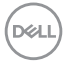

2 A luz do modo de conexão (1⊗) no teclado sem fio é definida para Emparelhamento Universal Dell de modo padrão.

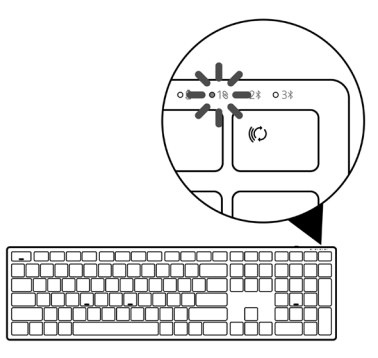

3 O teclado sem fio é emparelhado com seu dispositivo USB.

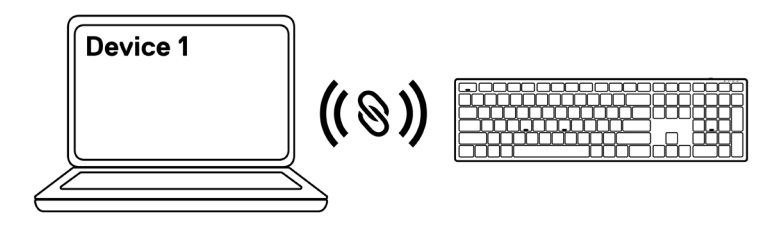

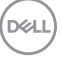

### Emparelhamento do seu teclado sem fio usando Bluetooth

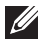

NOTA: Você pode conectar até dois dispositivos ao seu teclado sem fio usando Bluetooth

- NOTA: Antes de emparelhar seu teclado sem fio usando Bluetooth, certifiquese de desemparelhar os dispositivos inativos no seu computador e atualize o driver Bluetooth no seu computador Dell a versão mais recente. Para mais informações, veja Drivers & Downloads em https://www.dell.com/support.
- 1 Pressione o botão modo de conexão no seu teclado algumas vezes até que a luz de modo de conexão (28 BLE-2) acenda, indicando que a segunda conexão Bluetooth foi selecionada.

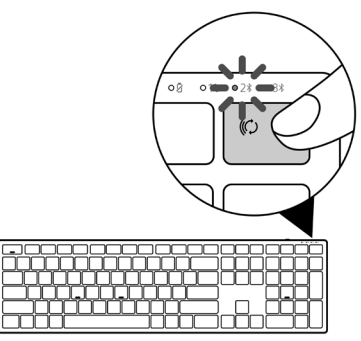

2 Pressione e segure o botão de modo de conexão por 3 segundos para iniciar o emparelhamento.

A luz do modo de conexão (2\*) pisca por 3 minutos, indicando que seu teclado sem fio está no modo de emparelhamento.

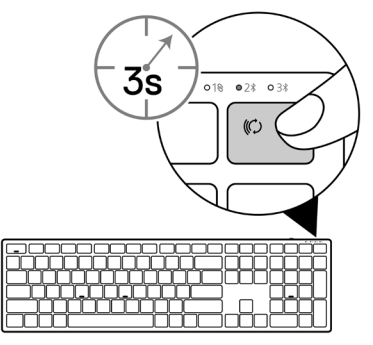

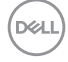

- 3 Emparelhe seu teclado sem fio com seu computador habilitado com Bluetooth. Swift Pair:
  - a. Na Busca de Windows, digite **Bluetooth**.
  - b. Clique em Ajuste do Bluetooth e outros dispositivos. A janela Definições é exibida.
  - c. Certifique-se que o quadro "Mostrar notificações para conectar usando Swift Pair" está marcado.

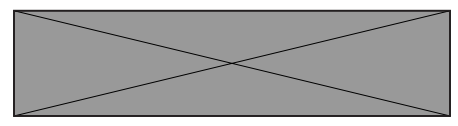

- d. Certifique-se que Bluetooth está ligado.
- e. Coloque seu teclado sem fio próximo ao seu computador. A janela Novo Teclado Dell encontrado aparece.
- f. Clique em **Conectar** e confirme o processo de emparelhamento em ambos o teclado sem fio e seu computador.

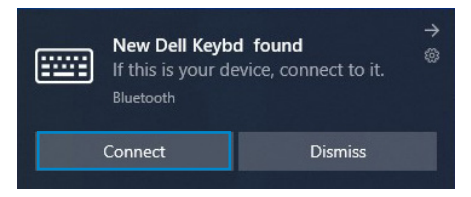

#### Adicionar Dispositivo:

- a. Na Busca de Windows, digite **Bluetooth**.
- b. Clique em Ajuste do Bluetooth e outros dispositivos. A janela Definições é exibida.
- c. Certifique-se que o Bluetooth está ligado.
- d. Clique em Adicionar Bluetooth ou outro dispositivo > Bluetooth.
- e. Na lista de dispositivos disponíveis, clique em Teclado Dell.

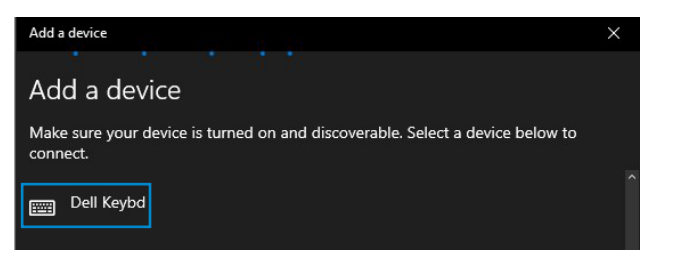

## NOTA: Se o Teclado Dell não estiver listado, certifique-se que o modo de emparelhamento está habilitado no Teclado sem fio.

4 Confirme o processo de emparelhamento tanto no teclado sem fio como no seu computador.

A luz do modo de conexão (2\*) fica branca sólida por alguns segundos para confirmar o emparelhamento e depois a luz se apaga. Depois que o emparelhamento do seu teclado sem fio e computador estiver completado, o teclado sem fio se conecta com o computador automaticamente quando o Bluetooth estiver habilitado e ambos os dispositivos estiverem dentro da faixa de Bluetooth.

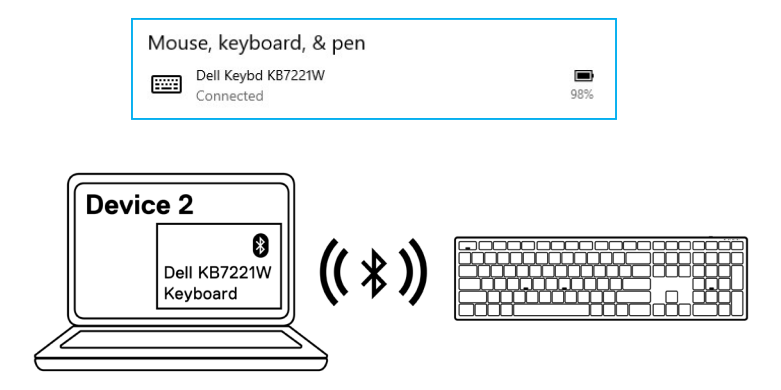

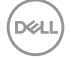

### Três dispositivos de emparelhamento usando Bluetooth

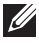

NOTA: Você pode conectar um terceiro dispositivo ao seu teclado sem fio usando Bluetooth.

- NOTA: Antes de emparelhar seu teclado sem fio usando Bluetooth, certifiquese de desemparelhar os dispositivos inativos no seu computador e atualize o driver Bluetooth no seu computador Dell a versão mais recente. Para mais informações, veja Drivers & Downloads em https://www.dell.com/support.
- 1 Pressione o botão modo de conexão no seu teclado algumas vezes até que a luz de modo de conexão (3% BLE-3) acenda, indicando que a terceira conexão Bluetooth foi selecionada.

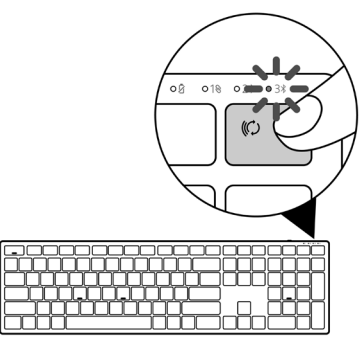

2 Pressione e segure o botão de modo de conexão por 3 segundos para iniciar o emparelhamento.

A luz do modo de conexão (3\*) pisca por 3 minutos, indicando que seu teclado está no modo de emparelhamento.

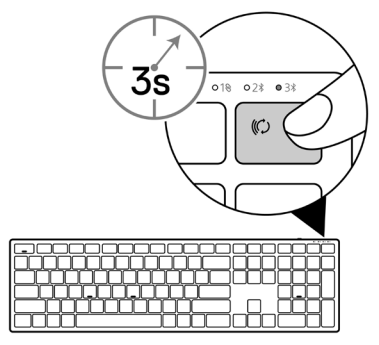

Emparelhamento do seu teclado sem fio 27

- 3 Emparelhe seu teclado sem fio com seu computador habilitado com Bluetooth. Swift Pair:
  - a. Na Busca de Windows, digite **Bluetooth**.
  - b. Clique em Ajuste do Bluetooth e outros dispositivos. A janela Definições é exibida.
  - c. Certifique-se que o quadro "Mostrar notificações para conectar usando Swift Pair" está marcado.

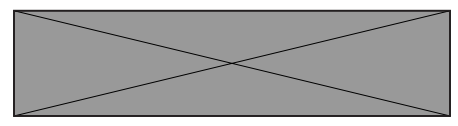

- d. Certifique-se que Bluetooth está ligado.
- e. Coloque seu teclado sem fio próximo ao seu computador. A janela Novo Teclado Dell encontrado aparece.
- f. Clique em **Conectar** e confirme o processo de emparelhamento em ambos o teclado sem fio e seu computador.

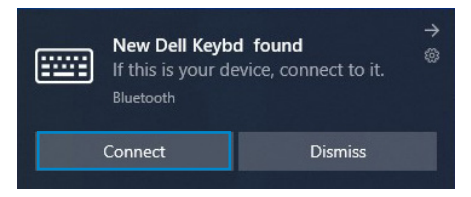

#### Adicionar Dispositivo:

- a. Na Busca de Windows, digite **Bluetooth**.
- b. Clique em Ajuste do Bluetooth e outros dispositivos. A janela Definições é exibida.
- c. Certifique-se que o Bluetooth está ligado.
- d. Clique em Adicionar Bluetooth ou outro dispositivo > Bluetooth.
- e. Na lista de dispositivos disponíveis, clique em Teclado Dell.

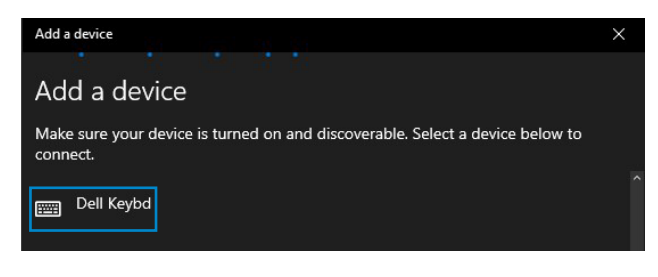

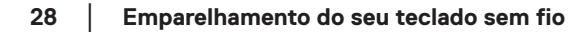

## NOTA: Se o Teclado Dell não estiver listado, certifique-se que o modo de emparelhamento está habilitado no Teclado sem fio.

4 Confirme o processo de emparelhamento tanto no teclado sem fio como no seu computador.

A luz do modo de conexão (3\*) fica branca sólida por alguns segundos para confirmar o emparelhamento e depois a luz se apaga. Depois que o emparelhamento do seu teclado sem fio e computador estiver completado, o teclado sem fio se conecta com o computador automaticamente quando o Bluetooth estiver habilitado e ambos os dispositivos estiverem dentro da faixa de Bluetooth.

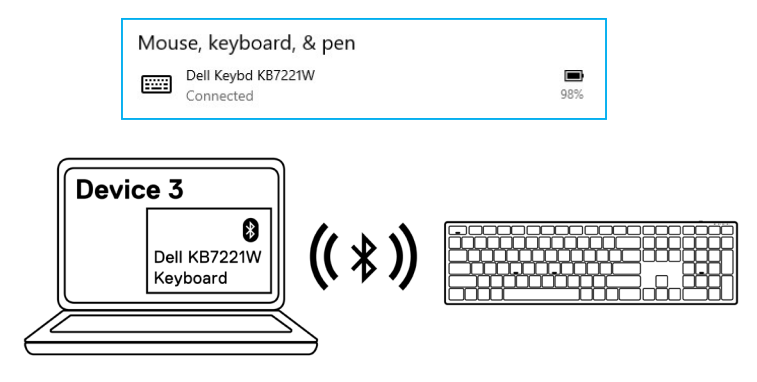

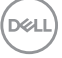

## Especificações do teclado sem fio

## Gerais

| Número do modelo do teclado sem fio                  | KB7221W                                                                                                    |
|------------------------------------------------------|----------------------------------------------------------------------------------------------------|
| Protocolo RF                                         | <ul><li>Bluetooth 5.0 LE (suporta Swift Pair Microsoft)</li><li>2,4 GHz RF</li></ul>                                                                                                    |
| Tecnologia de Criptografia                           | AES 128 bits e AES-CCM                                                                                                    |
| Faixa de operação                                    | <ul> <li>Faixa de rádio 10 m</li> <li>Sem degradação de desempenho até a faixa de alcance<br/>do rádio máx. (10 m)</li> <li>Desempenho igual ou melhor do que o teclado e mouse<br/>sem fio enviados existentes na Dell. Dell fornecerá um<br/>produto de referência destacado.</li> </ul> |
| Suportado pelos sistemas<br>operacionais (2,4 GHz)   | <ul> <li>Windows 10/8/7/XP/Vista Server 2003/Server 2008/<br/>Server 2012</li> <li>Linux Ubuntu 18 e Redhat 8 Enterprise, Free DOS</li> <li>Chrome e Android</li> <li>MAC OS</li> </ul>                                                                                                    |
| Suportado pelos sistemas<br>operacionais (Bluetooth) | <ul><li>Windows 10/8</li><li>Chrome e Android</li><li>MAC OS</li></ul>                                                                                                    |
| Elétrica                                             |                                                                                                    |
| Tensão de operação                                   | 2,0 V - 3,2 V                                                                                                    |
| Necessária uma bateria                               | Duas alcalinas AAA                                                                                                    |

Transmissão por rádio Faixa de transmissão Duas alcalinas AAA Comunicação bidirecional Até 10 m

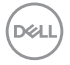

## Características físicas

| Peso (sem a bateria) | 540 g                       |
|----------------------|-----------------------------|
| Peso (com a bateria) | 561 g                       |
| Dimensões:           |                             |
| Comprimento          | 433,30 mm (17,05 polegados) |
| Largura              | 121,50 mm (4,78 polegadas)  |
| Altura               | 28,36 mm (1,11 polegadas)   |

## Ambiente

| Temperatura:           |                                                 |
|------------------------|-------------------------------------------------|
| Operação               | 0°C a 40°C (32°F a 104°F)                       |
| Armazenagem            | -40°C a 65°C (-40°F a 149°F)                    |
| Umidade de armazenagem | Umidade relativa máxima de 95%; sem condensação |

DELL

## Especificações do mouse sem fio

## Gerais

Número do modelo do mouse sem fio Protocolo RF Tecnologia de Criptografia

Faixa de operação

Suportado pelos sistemas operacionais (2,4 GHz)

Suportado pelos sistemas operacionais (Bluetooth)

MS5320W

- Bluetooth 5.0 LE (suporta Swift Pair Microsoft)
- 2,4 GHz RF

AES 128 bits e AES-CCM

- Faixa de rádio 10 m
- Sem degradação de desempenho até a faixa de alcance do rádio máx. (10 m)
- Desempenho igual ou melhor do que o teclado e mouse sem fio enviados existentes na Dell. Dell fornecerá um produto de referência destacado.
- Windows 10/8/7/XP/Server 2008/Server 2012
- Linux Ubuntu 18 e Redhat 8 Enterprise, Free DOS
- Chrome e Android
- MAC OS
- Windows 10/8
- Chrome e Android
- MAC OS

## Elétrica

Tensão de operação0,9 V - 1,6 VNecessária uma bateriaUma alcalinaTransmissão por rádioComunicaçãFaixa de transmissãoAté 10 m

0,9 V – 1,6 V Uma alcalina AA Comunicação bidirecional Até 10 m

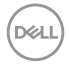

#### 32 Especificações do mouse sem fio

## Características físicas

| Peso (sem a bateria) | 86,7 g                    |
|----------------------|---------------------------|
| Peso (com a bateria) | 110 g                     |
| Dimensões:           |                           |
| Comprimento          | 114,5 mm (4,50 polegados) |
| Largura              | 70,0 mm (2,75 polegadas)  |
| Altura               | 41,6 mm (1,63 polegadas)  |

## Ambiente

| Temperatura:           |                                                 |
|------------------------|-------------------------------------------------|
| Operação               | 0°C a 40°C (32°F a 104°F)                       |
| Armazenagem            | -40°C a 65°C (-40°F a 149°F)                    |
| Umidade de armazenagem | Umidade relativa máxima de 95%; sem condensação |

DELL

## Resolução de problemas

| Problemas                                          | Possíveis soluções                                                                                                    |
|----------------------------------------------------|----------------------------------------------------------------------------------------------------|
| Não é possível<br>usar o mouse/<br>teclado sem fio | Verifique se a bateria está inserida corretamente. As extremidades<br>"+" e "-" da bateria devem seguir aquelas indicadas na etiqueta de<br>compartimento da bateria.                                                                                                   |
|                                                    | Verifique o nível da bateria.                                                                                                    |
|                                                    | • Se o mouse sem fio usa uma bateria recarregável, certifique-se que a bateria está totalmente carregada.                                                                                                    |
|                                                    | • Se a bateria estiver exaurida, substitua-a com uma nova.                                                                                                    |
|                                                    | Desligue o mouse/teclado sem fio e depois ligue-os de novo.<br>Verifique se a luz do estado da bateria está piscando em âmbar,<br>indicando que a força da bateria está baixa. Se a bateria estiver<br>completamente exaurida, a luz do estado da bateria não acenderá. |
|                                                    | Certifique-se que o receptor USB está diretamente conectado ao<br>seu computador. Evite usar os replicadores da porta, hubs USB,<br>etc.                                                                                                    |
|                                                    | Mude a porta USB. Insira o receptor USB em outra porta USB no seu computador.                                                                                                    |
|                                                    | Atualize o driver Bluetooth no seu computador:                                                                                                    |
|                                                    | <ul> <li>a) Abra o navegador da rede e faça o download dos drivers</li> <li>Bluetooth mais recentes em https://www.dell.com/support.</li> </ul>                                                                                                    |
|                                                    | b) Reinicie o seu computador.                                                                                                    |

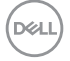

| Problemas                         | Possíveis solucões                                                                                                    |
|-----------------------------------|----------------------------------------------------------------------------------------------------|
| Não é possível                    | 1 Verifique o nível da bateria.                                                                                                    |
| emparelhar o<br>mouse/teclado     | <ul> <li>Se o mouse/teclado sem fio usa uma bateria recarregável,<br/>certifique-se que a bateria está totalmente carregada.</li> </ul>                                                                                                    |
| o computador                      | • Se a bateria estiver exaurida, substitua-a com uma nova.                                                                                                    |
| usando Bluetooth                  | 2 Desligue o mouse/teclado sem fio e depois ligue-os de novo.<br>Verifique se a luz do estado da bateria está piscando em âmbar,<br>indicando que a força da bateria está baixa. Se a bateria estiver<br>completamente exaurida, a luz do estado da bateria não acenderá. |
|                                   | 3 Reinicie o seu computador.                                                                                                    |
|                                   | 4 Verifique se o sistema operacional é Windows 10/Windows 8/<br>Chrome/Android.                                                                                                    |
|                                   | 5 Certifique-se que o mouse/teclado sem fio estão definidos no<br>modo de Baixa Energia Bluetooth (BLE) no seu computador.<br>Para mais informações, veja a documentação que vem com o seu<br>computador.                                                                 |
| O ponteiro do                     | 1 Verifique o nível da bateria.                                                                                                    |
| mouse sem fio não<br>se move      | <ul> <li>Se o mouse sem fio usa uma bateria recarregável, certifique-se<br/>que a bateria está totalmente carregada.</li> </ul>                                                                                                    |
| Os botões                         | • Se a bateria estiver exaurida, substitua-a com uma nova.                                                                                                    |
| esquerdo/direito<br>não funcionam | 2 Desligue o mouse sem fio e depois ligue-o. Verifique a luz do<br>estado da bateria está piscando em âmbar por dez vezes,<br>indicando que a força da bateria está baixa. Se a bateria estiver<br>completamente exaurida, a luz do estado da bateria não acenderá.       |
|                                   | 3 Reinicie o seu computador.                                                                                                    |

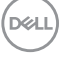

| Problemas                        | Possíveis soluções                                                                                                    |
|----------------------------------|----------------------------------------------------------------------------------------------------|
| Não é possível                   | 1 Verifique o nível da bateria.                                                                                                    |
| emparelhar o<br>mouse/teclado    | <ul> <li>Se o mouse/teclado sem fio usa uma bateria recarregável,<br/>certifique-se que a bateria está totalmente carregada.</li> </ul>                                                                                                    |
| sem fio com o                    | • Se a bateria estiver exaurida, substitua-a com uma nova.                                                                                                    |
| Compatador                       | 2 Desligue o mouse/teclado sem fio e depois ligue-os de novo.<br>Verifique se a luz do estado da bateria está piscando em âmbar,<br>indicando que a força da bateria está baixa. Se a bateria estiver<br>completamente exaurida, a luz do estado da bateria não acenderá. |
|                                  | 3 Reinicie o seu computador.                                                                                                    |
| A conexão sem fio<br>foi perdida | <ol> <li>Certifique-se que o receptor USB está diretamente conectado ao<br/>seu computador. Evite usar os replicadores da porta, hubs USB,<br/>etc.</li> </ol>                                                                                                    |
|                                  | 2 Mude a porta USB. Insira o receptor USB em outra porta USB no seu computador.                                                                                                    |

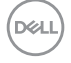

### Garantia

### Garantia limitada e política de devolução

Os produtos da marca Dell têm uma garantia limitada de hardware de três anos. Se comprado junto com o sistema Dell, ele seguirá a garantia do sistema.

### Para os clientes dos EUA:

Esta compra e uso deste produto estão sujeitos ao contrato do usuário final da Dell, que você pode encontrar em **Dell.com/terms**. Este documento contém uma cláusula de arbitragem legal.

## Para clientes da Europa, Oriente Médio e África:

Os produtos da marca Dell que são vendidos e usados são sujeitos a direitos legais do consumidor nacional aplicáveis, os termos de qualquer contrato de venda do revendedor que você firmou (que se aplicará entre você e o revendedor) e os termos do contrato do usuário final da Dell.

A Dell pode também fornecer uma garantia adicional para o hardware – detalhes completos do contrato do usuário final da Dell e termos de garantia podem ser encontrados em **Dell.com/terms**, selecionando seu país na lista, na parte inferior da página "inicial" e depois clicando no link "termos e condições" para os termos do usuário final ou no link de "suporte" para os termos de garantia.

### Para os clientes não dos EUA:

Os produtos da marca Dell que são vendidos e usados são sujeitos a direitos legais do consumidor nacional aplicáveis, os termos de qualquer contrato de venda do revendedor que você firmou (que se aplicará entre você e o revendedor) e termos de garantia da Dell. A Dell pode também fornecer uma garantia adicional para o hardware – detalhes completos dos termos de garantia da Dell podem ser encontrados em **Dell.com**, selecionando seu país na lista, na parte inferior da página "inicial" e depois clicando no link "termos e condições" ou no link de "suporte" para os termos de garantia.

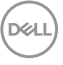